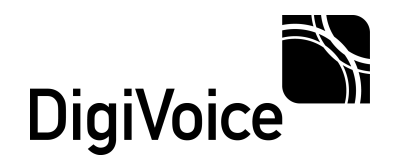

*Guia Rápido Instalação Placas DigiVoice Elastix*®

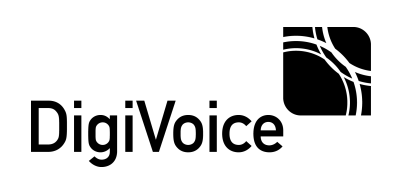

# Sumário

| Recomendações                                                 | 3      |
|---------------------------------------------------------------|--------|
| Preparando o Servidor PABX-IP Elastix                         | 3      |
| Instalando a(s) placa(s) DigiVoice<br>Removendo o módulo tor2 | 4<br>4 |
| Dependências para compilação dos drivers DigiVoice            | 5      |
| Instalando os drivers DigiVoice                               | 5      |

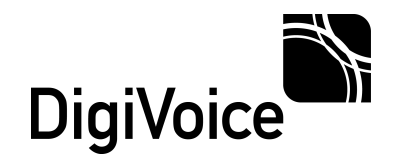

Bem vindo ao guia rápido de instalação de placas DigiVoice com PABX-IP Elastix. Este guia lhe auxiliará a instalar placas de voz DigiVoice com a aplicação de PABX-IP Elastix.

## Recomendações

São necessários alguns cuidados antes para que uma instalação seja bem sucedida, como:

- 1. Aterramento adequado para todos equipamentos envolvidos;
- 2. Ambiente com climatização adequada;
- 3. Sinalização utilizada pela operadora E1, FXO e/ou FXS;
- 4. Sinalização utilizada pelo PABX legado, caso exista;
- 5. Cuidado com conexões analógicas, nunca conectar uma linha de telefonia pública em uma porta FXS;

### **Preparando o Servidor PABX-IP Elastix**

Este guia foi desenvolvido a partir das seguintes aplicações, quaisquer alterações deverão ser testadas préviamente pelo usuário.

- PABX-IP Elastix versão 2.3 64 bits;
- LibPri versão 1.4.12

Devemos inicialmente parar o serviço de PABX-IP (Asterisk) com o comando:

#### # amportal stop

Deverá ser obtida a seguinte resposta:

#### STOPPING ASTERISK Asterisk Stopped

Colocar o módulo **tor2** na blacklist, este módulo não deve estar em uso quando utilizando placas DigiVoice.

#### # echo "blacklist tor2" >> /etc/modprobe.d/blacklist.conf # echo "blacklist tor2" >> /etc/modprobe.d/dahdi.blacklist.conf

Estes comandos não retornam nenhum tipo de resposta, portanto tenha muito cuidado ao digitá-los.

Caso o blacklist não de resultado podemos remover o módulo utilizando o comando:

#### # rm -f /lib/modules/`uname -r`/extra/tor2.ko

Obs: Utilizar crase e não aspas simples no comando `uname`.

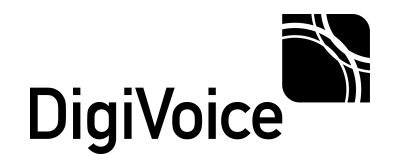

# Instalando a(s) placa(s) DigiVoice

Desligue o servidor e insira a(s) placa(s) DigiVoice, ao reiniciar o servidor podemos verificar se a placa foi detectada corretamente com o comando:

#### # Ispci | grep PLX

Devemos obter um retorno similar a:

# 04:05.0 Multimedia controller: PLX Technology, Inc. PCI9030 32-bit 33MHz PCI <-> IOBus Bridge (rev 0a)

OBS: Caso o servidor não seja inicializado corretamente apresentando a mensagem de Kernel Panic, retire a(s) placa(s) e repita novamente o blacklist do módulo tor2 e/ou a remoção do módulo.

#### Removendo o módulo tor2

Para remover o módulo tor2 devemos primeiro localizar o caminho onde foi instalado, para isso use o comando:

#### # find / -name tor2.ko

Por exemplo o caminho encontrado foi:

#### # /lib/modules/2.6.18-238.12.1.el5/extra/tor2.ko

Remova o módulo:

#### # rm -f /lib/modules/2.6.18-238.12.1.el5/extra/tor2.ko

Reinicie o servidor.

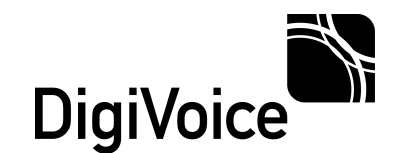

## Dependências para compilação dos drivers DigiVoice

Instale o pacote ncurses:

#### # yum -y install ncurses-devel

Instale o pacote *LibPri,* este pacote é responsável pela sinalização *ISDN-PRI*. Neste exemplo estamos utilizando a ultima versão 1.4.X disponível no momento da criação deste guia, a versão *libpri-1.4.12*.

# cd /usr/src/
# vget http://downloads.asterisk.org/pub/telephony/libpri/libpri-1.4-current.tar.gz
# tar -zxvf libpri-1.4-current.tar.gz
# ln -s /usr/src/libpri-1.4.12/ /usr/src/libpri
# cd /usr/src/libpri
# make clean
# make
# make
# make install

## Instalando os drivers DigiVoice

Devemos parar a aplicação Asterisk para podermos instalar os drivers.

#### # amportal stop

Compilando e instalando o driver Voicerlib.

```
# cd /usr/src/
# wget http://downloads.digivoice.com.br/pub/voicerlib/linux/stable/voicerlib-
4.2.4.0.tar.gz
# tar -zxvf voicerlib-4.2.4.0.tar.gz
# cd /usr/src/voicerlib-4.2.4.0
# make clean
# make
# make
# make install
# make config
```

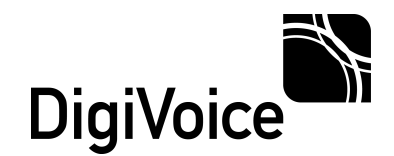

Para testar se o driver foi corretamente instalado utilize a aplicação vlib\_diag digitando o comando:

#### # vlib\_diag

Se tudo correu perfeitamente será carregada a aplicação de testes vlib\_diag. Para fechar utilize a tecla  $\boldsymbol{q}$ .

| Card(s) Count : 1 A A                                                                                                    | DigiVoice VoicerLib Diagnostic Tool ]                                                                                                    |
|----------------------------------------------------------------------------------------------------|----------------------------------------------------------------------------------------------------|
| <pre>close control control<br/>cp&gt;Pickup Control control<br/>cp&gt;Pickup Control control<br/>cp&gt;Pause Rec On/Off Control<br/>cm&gt;Start Ring and SetFlash<br/>ct&gt;Enable Callprogress<br/>cm&gt;Change Record/Play Format<br/>co&gt;Change to FXO interface typ<br/>c&lt;&gt;Enable GSM Thread Control<br/>ci&gt;Show/Hide My Number(GSM)<br/>ci&gt;Write SMS Message(GSM)</pre> | <pre>solean coolumner coolumner<br/>cd&gt;lil cd&gt;Dial ca&gt;Detection Type DTMF<br/>incy(400) <r>RecordFile <s>Stop Record<br/>ile cd /us\&gt;Disable_B1_Thread Control<br/># make <n>Stop Ring<br/># make <n>Stop Ring<br/># make <z>Emable/Disable Answer Detection<br/>e# make &lt;&gt;&gt;Change to FXS interface type<br/># make &lt;&gt;&gt;Disable CSM Thread Control<br/><br/> <br/> cl&gt;Set PIN Number(GSM)<br/><li>cl&gt;Set PIN Number(GSM)<br/><li>cl&gt;Set a Generic Command(GSM)<br/></li></li></z></n></n></s></r></pre> |
|                                                                                                    | comando:                                                                                                    |
|                                                                                                    | # vlib_diag                                                                                                    |
|                                                                                                    | Se tudo correu perfeitamente será carregada a                                                                                                    |
| <15:07:05> (1): Firmware versi<br><15:07:05> (1): Placa 0 El-1 A<br><15:07:05> (2): Placa 0 El-2 A                                                                                                    | on card 1 - 362h<br>LARM - LOSS - Estado=1<br>LARM - LOSS - Estado=1                                                                                                    |

Compilando e instalando o **DgvChannel**.

O **dgvchannel** é o driver de canais utilizado pela aplicação Asterisk para utilizar o hardware da DigiVoice.

```
# cd /usr/src/
# wget http://downloads.digivoice.com.br/pub/dgvchannel/stable/dgvchannel-
1.0.8.tar.gz
# tar -zxvf dgvchannel-1.0.8.tar.gz
# cd /usr/src/dgvchannel-1.0.8
# make clean
# mkdir /usr/src/asterisk
# ln -s /usr/include /usr/src/asterisk/include
# make clean
# make clean
# make install
# make install
# make config
# make install_config
```

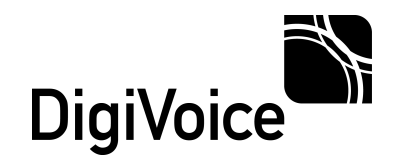

Configurando os módulos *dgvfifo* e *vlibd* para iniciarem automáticamente.

Execute o comando:

#### # ntsysv

Localize e marque os módulos conforme o exemplo:

#### [\*] dgvfifo [\*] vlibd

Para servidores Elastix 64 bits é necessário copiar os módulos do asterisk, que por padrão são instalados no diretório **/usr/lib/** para o diretório **/usr/lib64/**.

#### # cp /usr/lib/asterisk/modules/\* /usr/lib64/asterisk/modules

Reinicie o servidor Elastix e teste se o driver DgvChannel foi instalado corretamente executando o comando dgv show version no console do Asterisk:

#### CLI> dgv show version

Devemos receber uma resposta similar a esta:

Channel Driver Version: 1.0.8 VoicerLib Version....: 4.2.4.0 (4240) Firmware Versions....: \_\_\_\_\_DigiVoice Card 1: 362h

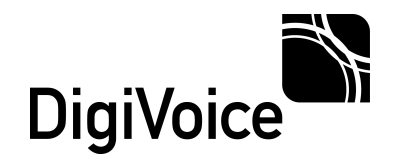

Para utilizarmos os canais adicionados devemos criar troncos customizados, para isso utilize a interface web do Elastix e cadastre conforme o exemplo abaxo. Este exemplo é válido para uma placa de tronco analógica ou de E1 que esteja configurada no grupo 1 de canais (digivoice.conf).

Caminho do Elastix: PBX->PBX Configuration->Trunks->Add Custom Trunk

| General Settings                                                                                                    |                                                                   |
|----------------------------------------------------------------------------------------------------|-------------------------------------------------------------------|
| Trunk Name:                                                                                                    | DigiVoice                                                         |
| Outbound Caller ID:                                                                                                    |                                                                   |
| CID Options:                                                                                                    | Allow Any CID                                                     |
| Maximum Channels:                                                                                                    |                                                                   |
| Disable Trunk:                                                                                                    | Disable                                                           |
|                                                                                                    |                                                                   |
| Monitor Trunk Failures:<br>Dialed Number Mani                                                                                                    | Enable                                                            |
| Monitor Trunk Failures:<br><b>Dialed Number Mani</b><br>(prepend) + prefix                                                                                                 | Class all Fields                                                  |
| Monitor Trunk Failures:<br><b>Dialed Number Mani</b><br>(prepend) + prefix<br>+ Add More Dial Pattern<br>Dial Rules Wizards:                                               |                                                                   |
| Monitor Trunk Failures:<br><b>Dialed Number Mani</b><br>(prepend) + prefix<br>+ Add More Dial Pattern<br>Dial Rules Wizards:<br>Outbound Dial Prefix:                      | Clear all Fields  (pick one)                                      |
| Monitor Trunk Failures:<br><b>Dialed Number Mani</b><br>(prepend) + prefix<br>+ Add More Dial Pattern<br>Dial Rules Wizards:<br>Outbound Dial Prefix:<br>Outgoing Settings | Dellation Rules  match pattern Fields Clear all Fields (pick one) |